## 星空観望会の インターネット申込方法

| 「 すば あまちょうの ちば    | 電子申請サービス【松戸市】<br><sub>利用者登録</sub> |  |
|-------------------|-----------------------------------|--|
| <b>121</b> 申請団体選択 | 申請書ダウンロード                         |  |
| > 手続き申込 > 甲       | 込内容照会 )職責署名検証                     |  |
|                   | 手続き申込                             |  |
| 利用者ログイン           |                                   |  |
| 手続き名              | 星空観望会2021申込フォーム(9月分)              |  |
| 受付時期              | 2021年5月26日10時00分~ 利用者登録は不要です      |  |
|                   | 利用者登録せずに申し込む方はこちら >               |  |
| インハ               | 2<br>マーネットの自认方法                   |  |

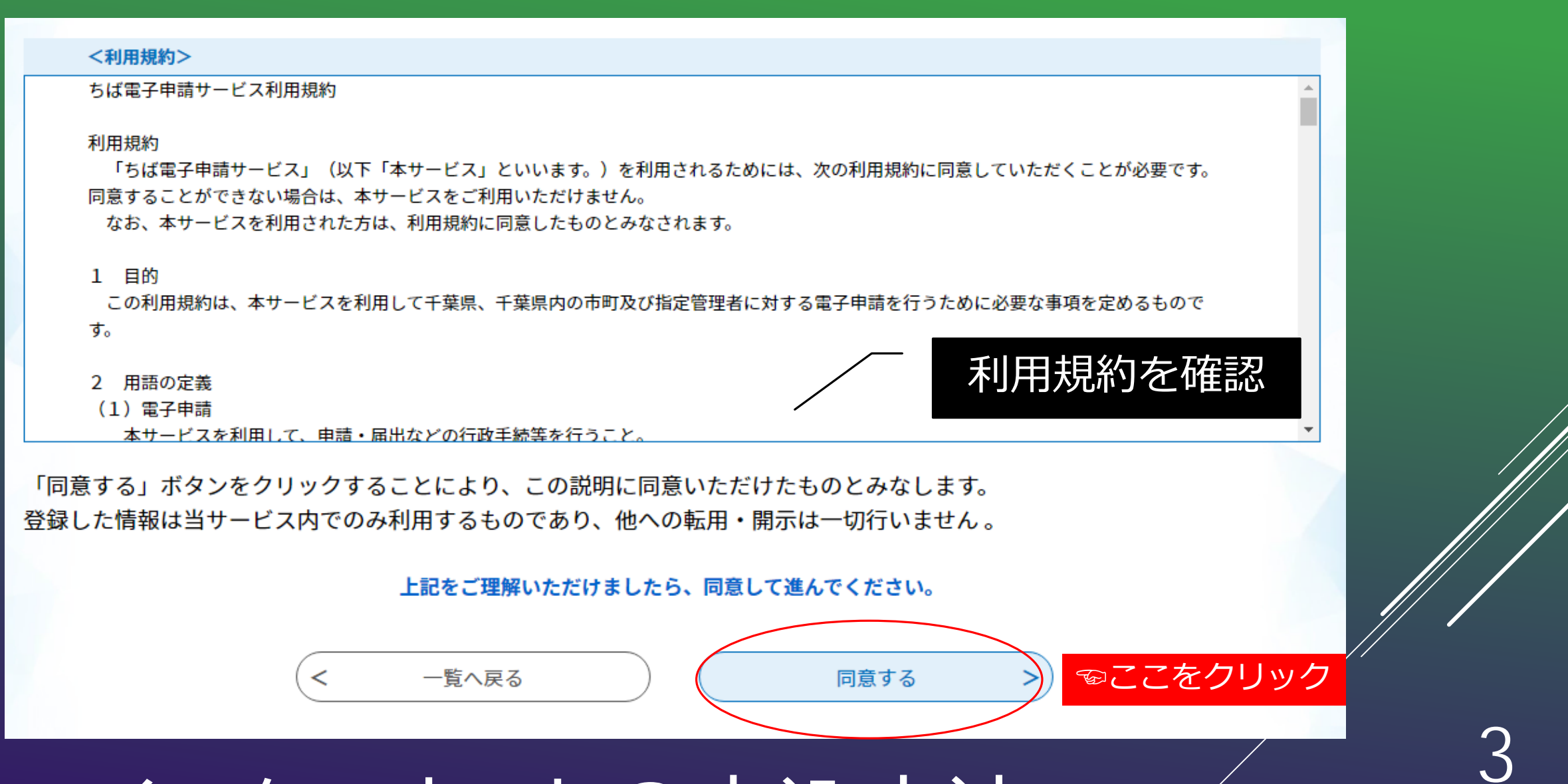

インターネットの申込方法

| 代表者氏名を入力してください。  必須                 |         |
|-------------------------------------|---------|
| 氏: 名:                               | 必要事項を   |
| 代表者氏名(カタカナ)を入力してください。 必須            | 入力して下さい |
| 氏 名                                 |         |
| 連絡先メールアドレス 必須                       |         |
| 利用者の連絡先メールアドレスを入力してください。<br>メールアドレス |         |
| 日中に連絡のつく電話番号を入力してください。 必須           |         |
| 電話番号                                |         |
| インターネットの申込方法                        | 4       |

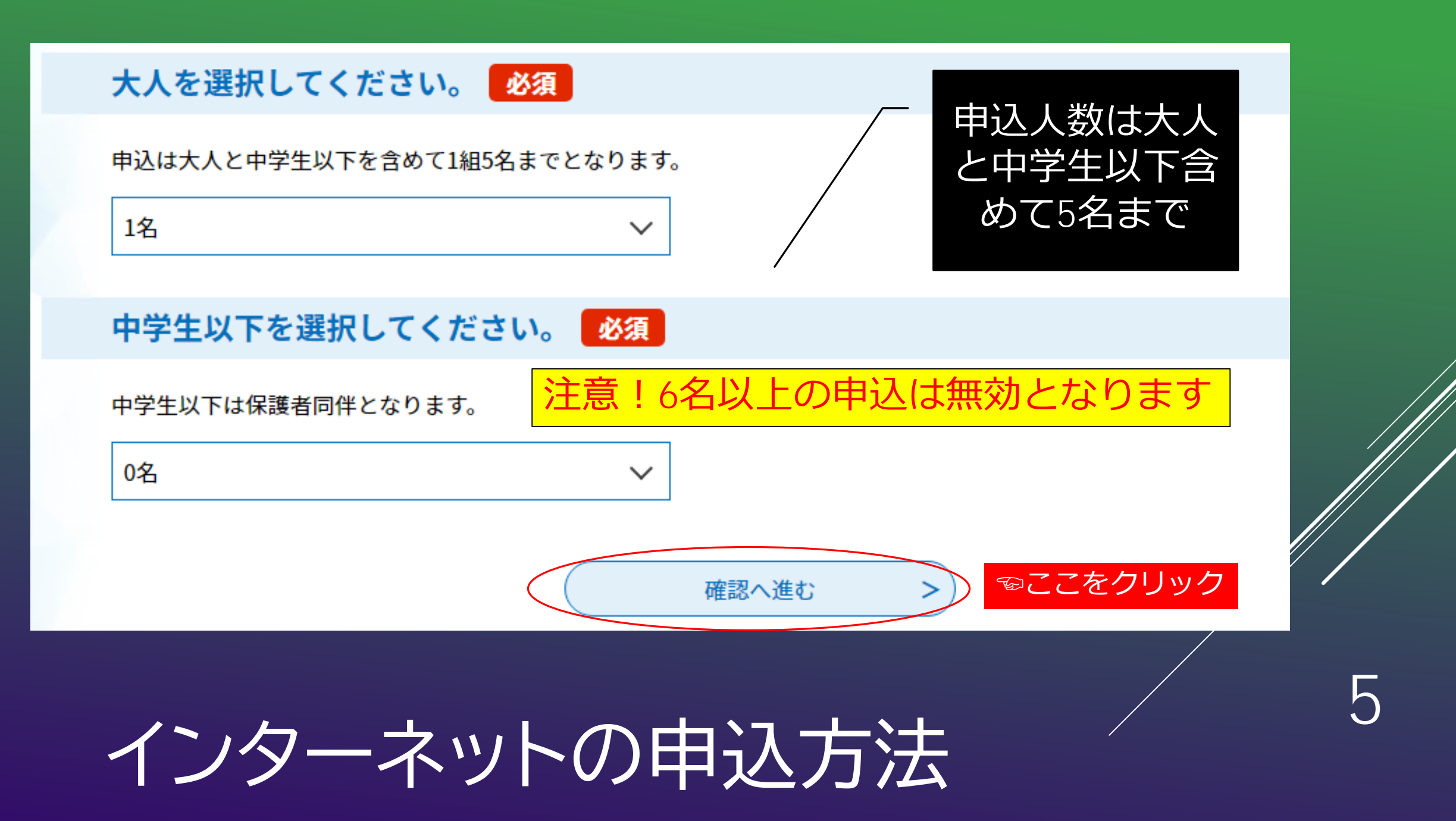

申込

選択中の手続き名: 星空観望会2021申込フォーム【9月分】

🛕 入力不備の項目があります。(詳細な内容は、各項目をご参照ください。)

星空観望会2021(9月)申込フォーム

日時:令和3年9月11日(土)18:00~ 場所:松戸市民会館 4Fプラネタリウム室

インターネットの申込方法

入力に不備があっ

た場合はこのよう

確認して修正入力

して下さい。

な表示が出ます。

星空観望会2021申込フォーム【9月分】

## 星空観望会2021(9月)申込フォーム 入力に不備がな 代表者氏名 市民太郎 ければ申込確認 代表者氏名(カタカナ) シミン タロウ 画面になります。 連絡先メールアドレス mcshiminkaikan@city.matsudo.chiba.jp 日中に連絡のつく電話番号 0473681237 大人 1名 中学生以下 0名 General Control Control Contr 入力へ戻る 申込む <

## インターネットの申込方法

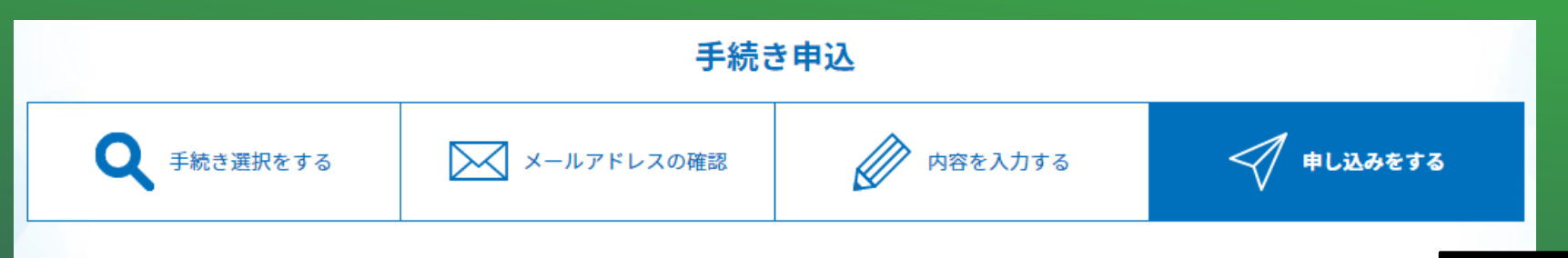

 申込完了

 星空観望会2021の申込が完了しました。

 詳細は登録いただいたメールアドレスに送信します。

 ※申込は1組1回までとなります。

 下記の整理番号 とパスワード を記載したメールを送信しました。

 メールアドレスが誤っていたり、フィルタ等を設定されている場合、

 メールが届かない可能性がございます。

インターネットの申込方法

パスワード

整理番号とパスワードは、 受付状況や申込内容の確認、 申込内容の修正、取下げ等、 申込内容照会機能を利用す る際に必要になります

 $\mathbf{S}$ 

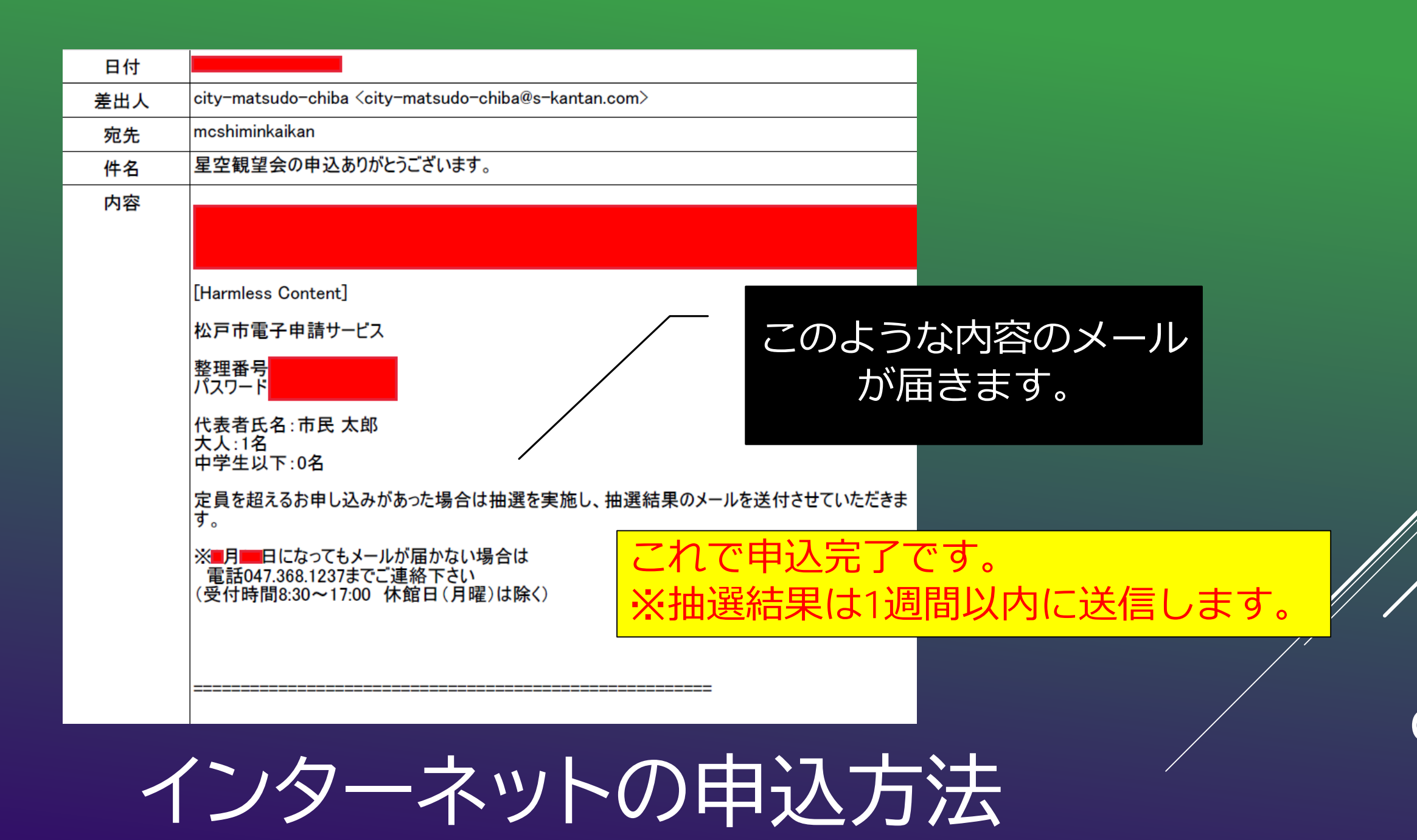